## Jak korzystać z FastScan?

Odbiorniki Ariva @Link zostały wyposażone w funkcję FastScan. Po wybraniu tej funkcji odbiornik przeszukuje kanały wybranego dostawcy. Można dodać kanały do istniejącej listy lub zamienić istniejącą listę nowo znalezionymi kanałami. Należy pamiętać, że wynik wyszukiwania, kolejność jak i działanie tej funkcji zależy wyłącznie od dostawcy. Odbiornik pobiera z sygnału informacje o parametrach, kanałach i kolejności wedle tego jak ustawił to dostawca!

(1) Upewnij się, że antena jest prawidłowo ustawiona. Przejdź do menu instalacja i wybierz opcję wyszukiwanie z satelity:

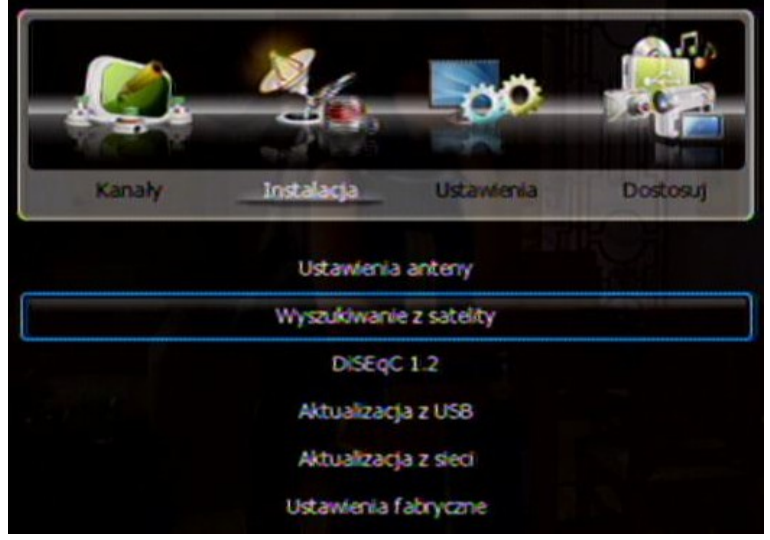

(2) Wybierz satelitę Hotbird i zmień opcje wyszukiwania na FastScan i wybierz • szukaj, aby rozpocząć:

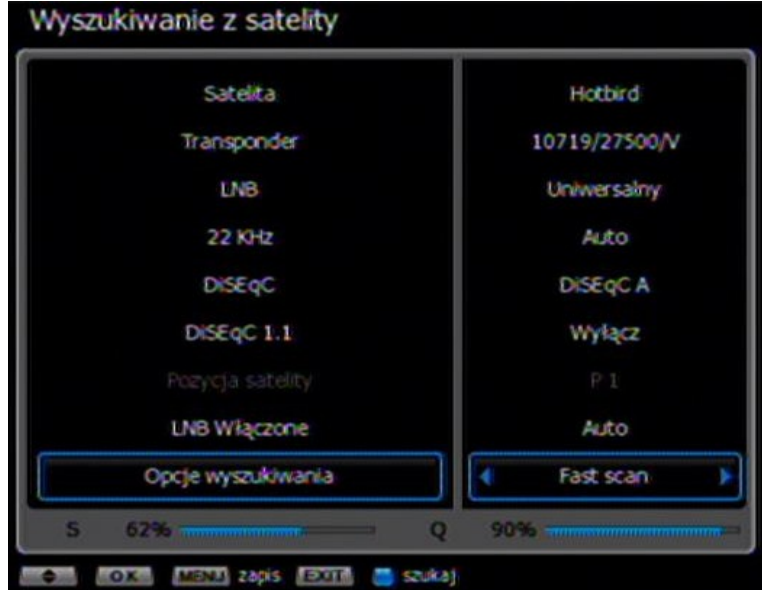

(3) Wybierz pakiet kanałów swojego dostawcy: Polsat, TnK, TnK HD, Cyfra+ SD, Cyfra+ HD itp. itd. Dalej wybierz czy odbiornik ma dodać nowo znaleziona kanały do listy (Add) czy zamienić aktualną listę nowymi kanałami (Replace) i wybierz szukaj, aby rozpocząć przeszukiwanie:

## Jak korzystać z FastScan?

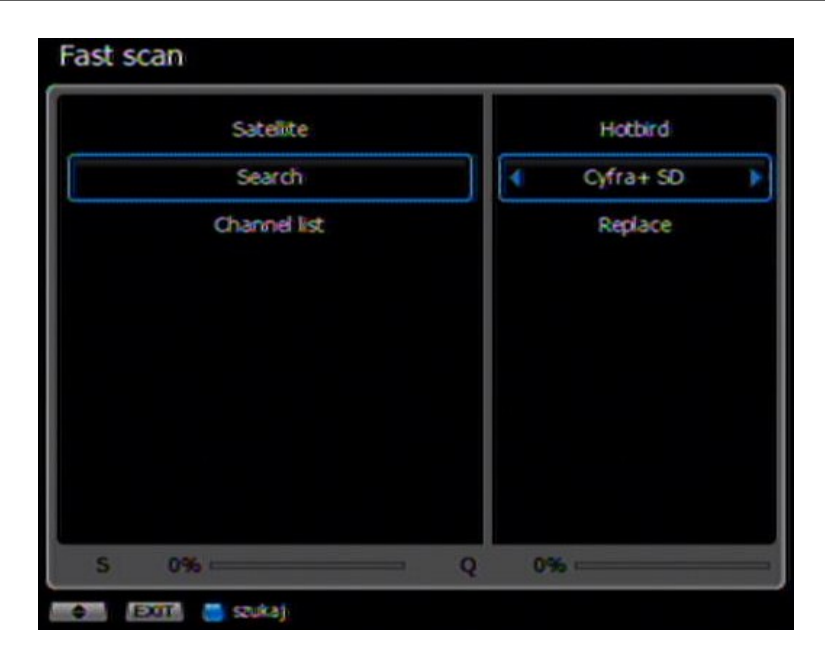

- (4) Poczekaj, aż odbiornik zakończy przeszukiwanie kanałów dostawcy.
- (5) Wyjdź z menu. Lista kanałów została ustawiona zgodnie z danymi dostawcy sygnału.

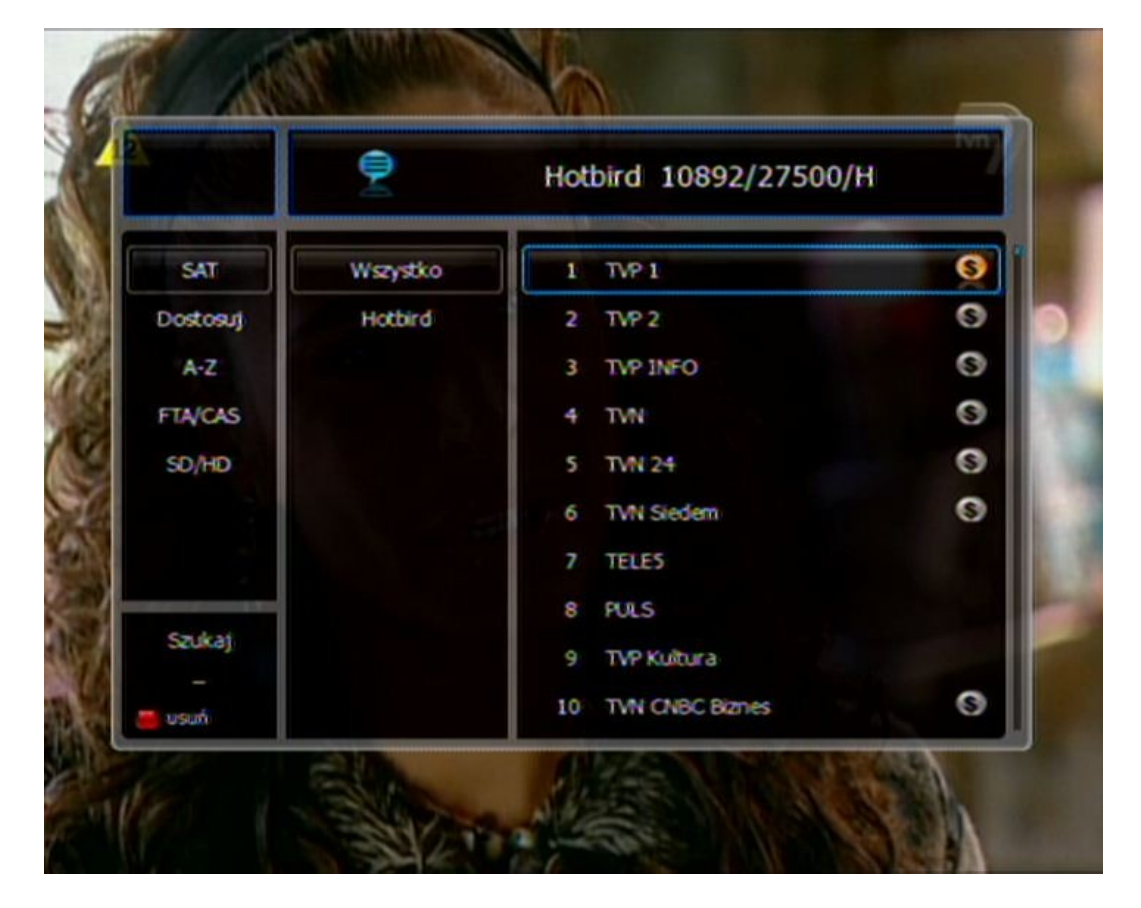

(6) Pamiętaj, że wynik wyszukiwania zależy wyłącznie od dostawcy. Odbiornik pobiera z sygnału informacje na podstawie, których wyszukuje kanały i układa listę tak jak ustawił to dostawca!